G-scan 3 診断データ作成手順

1. 車両診断を選択する

|                                           | 11.9V 🖃 🕺 100% 11: |
|-------------------------------------------|--------------------|
| GISCAD                                    | <b>重大的</b> 車両診断    |
|                                           | 保存データ              |
| ○ ユーティリティ                                 | OBD-II診断           |
| ☆ お気に入り                                   |                    |
| <ul> <li>ユーザーガイド</li> <li>本体設定</li> </ul> |                    |
|                                           | (2) 診断レポート表示 >     |
|                                           | بالغ الم           |

2. 該当するメーカーを選択する(ここではトヨタを選択した例でおこなう)

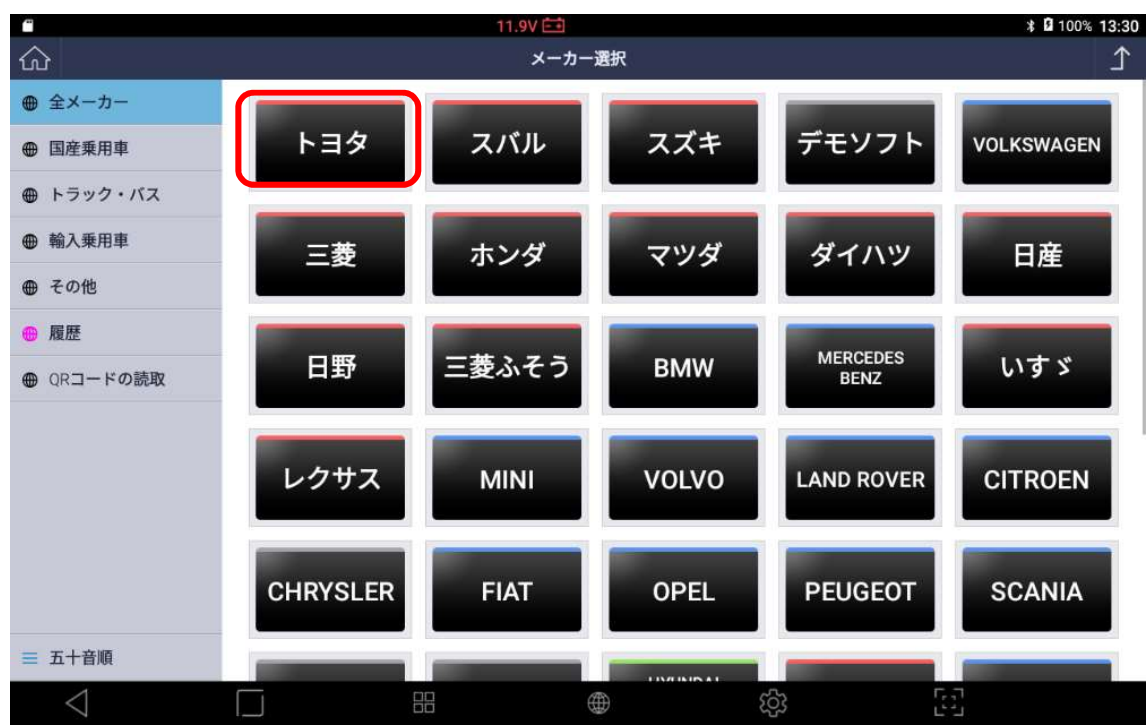

3. 該当する車両情報を選択する(ここでは車種選択、レジアスエースバン、KDH206V、 1KD-FTV、'07.08~'08.08(H19.08~H20.08))

|                 | 11.9 |                                                                                                    | * <b>1</b> 100% <b>13:30</b> |
|-----------------|------|----------------------------------------------------------------------------------------------------|------------------------------|
|                 | I    | 種種・システム選択                                                                                                    | ٦                            |
| ✓ 実行            | トヨタ  | 車種選択                                                                                                    | >                            |
| -③ 33/9位置       |      | 車種選択(OEM)                                                                                                    | >                            |
| ▶ レポート検索        | 車種選択 | システム選択                                                                                                    | >                            |
| ₩ 開発ログ          |      | <i>ከ</i> አቃマイス <sup>*</sup>                                                                                                    | >                            |
| ፲               |      |                                                                                                    |                              |
| 与 前回車種          |      |                                                                                                    |                              |
|                 |      |                                                                                                    |                              |
| $\triangleleft$ |      | (Q3 ) (Q3 ) (Q4 ) (Q4 ) |                              |

## 4. システムを選択する(ここではパワートレイン、TCCS)

|                | 11.9                         | ov 💼      |     | * 🛿 100% 13:31 |
|----------------|------------------------------|-----------|-----|----------------|
| 企              |                              | 車種・システム選択 |     | ⊥<br>1         |
| ✓ 実行           | k = k                        | システムサーチ   |     |                |
| -④ コネクタ位置      | ×                            | N° 7-トレイン |     | >              |
| 🖻 レポート検索       | 車種選択                         | シャシー      |     | >              |
| ₩ 開発ログ         | ~                            | ±° ∓* ∠−  |     | <u> </u>       |
| □ 1-サ* -ħ* イト* | レジ" 77I-7N" >                | φ / 1     |     |                |
| 与 前回車種         | ~                            |           |     |                |
|                | KDH206K                      |           |     |                |
|                | ×                            |           |     |                |
|                | 1KD-FTV                      |           |     |                |
|                | ×                            |           |     |                |
|                | '07.08~'08.08(H19.08~H20.08) |           |     |                |
|                | ~                            |           |     |                |
|                | システムサーチ                      |           |     |                |
| <1             |                              |           | 503 | 5.7            |

## 5.実行を押す

|                 | 11.9V 🛅                      |                                                  | * 🖬 100% 13:32 |  |  |
|-----------------|------------------------------|--------------------------------------------------|----------------|--|--|
|                 |                              | 車種・システム選択                                        | 1              |  |  |
| ✓ 実行            | 車種選択                         | TCCS                                             |                |  |  |
| -③ コネクタ位置       | ×                            | TCCS2                                            |                |  |  |
| ■ レポート検索        | Lý*77I-7N* >                 | ECT·SMT·MMT                                      |                |  |  |
| w 間登n/*         | ×                            |                                                  |                |  |  |
|                 |                              | HV                                               |                |  |  |
| ፲ ፲-ቻ -ታ 1ኑ     | KDH206K                      | ⊋ <b>ፈ</b> ዚト <sup>®</sup> ∧ፈጋ* ዘ₩ዮ <sub>®</sub> |                |  |  |
| 6 前回直新          | ×                            | (10) (17 77)                                     |                |  |  |
|                 | 1KD-FTV                      | 電池・HVバッテリー                                       |                |  |  |
|                 |                              | プラグインコントロール                                      |                |  |  |
|                 | '07.08~'08.08(H19.08~H20.08) | ストップ アント ゴ ー・スタート                                |                |  |  |
|                 | ~                            | モータージ* エネレーター                                    |                |  |  |
|                 | パ* ワートレイン                    | ミリ波レーダ ー・レーダ ークルース                               |                |  |  |
|                 | ×                            | <i>レー\$* −クルー</i> ス* ⊐ントロール(H∨)                  |                |  |  |
|                 | TCCS                         | FCHV                                             |                |  |  |
| $\triangleleft$ |                              | ණ                                                | 5-J            |  |  |

## 6. 診断メニューが表示されたら、自己診断を押す

|                 |       | 11.8V 🖽     |     | ¥ 🛿 100% 11:18 |
|-----------------|-------|-------------|-----|----------------|
| ۵               |       | 車両診断 > TCCS |     | £              |
| ← 閉じる           | TCCS  |             |     |                |
|                 |       |             |     |                |
|                 | P0123 | 为 自己診断      |     | >              |
|                 |       | データ表示       |     | >              |
|                 | 60    | 🗟 保存 データ表示  |     | >              |
|                 | 60    | ⇒ アクティブテスト  |     | >              |
|                 |       | 作業サポート      |     | $\geq$         |
|                 |       | 識別情報表示      |     | >              |
|                 |       |             |     |                |
|                 |       |             |     |                |
|                 |       |             |     |                |
| $\triangleleft$ |       |             | ක ක |                |

|                 |       | 11.9V 🛋                                                                       | X  | 100% <b>11:18</b> |
|-----------------|-------|-------------------------------------------------------------------------------|----|-------------------|
| 企               |       | TCCS > 自己診断(/-マルモード)                                                          |    | Ω                 |
|                 | 故障コード | 故障コード系統名(1/51)                                                                |    | 状態                |
| F2 t++*         | P00AF | ∨N9-ホ* ト* ライハ* 系統異常                                                           |    |                   |
| F3 消去           | P00B4 | ラジ <b>エータ水温センサ系統(</b> High)                                                   | Q  |                   |
| F4 711-2*76-6   | P0102 | 1770×-9断線(Low)                                                                | Q  |                   |
|                 | P0107 | 圧力センサ系統(Low)                                                                  | Q  |                   |
| $\overline{}$   | P0113 | 吸気温センサ系統(High)                                                                | Q  |                   |
| F7 レポ ート作成      | P0118 | 水温センサ断線(High)                                                                 | Q  |                   |
|                 | P0122 | スロットルセンウ断線(Low)                                                               | Q  |                   |
|                 | P0183 | <ul> <li>CNG車のとき 高圧側が ス温センサ(High) ・ディーゼ ル車のとき 燃温センサ信号系統<br/>(High)</li> </ul> | Q  |                   |
|                 | P0193 | ・CNG車のとき 高圧側ガ ス圧センサ(High) ・その他の車両のとき 燃圧システム異常<br>(High)                       | Q  |                   |
| F11 データ表示       | P0405 | EGRリフトセンサ系統(Low)                                                              | Q  |                   |
| F12 アクティプテスト    | P0477 | 排気絞りVSV断線(Low)                                                                | Q  |                   |
|                 | P0504 | STP <b>ランフ</b> ゚SW系統                                                          | Q  | $\sim$            |
| $\triangleleft$ |       | 出 (公) (公)                                                                     | -7 |                   |

## 7. 自己診断結果が表示されたらレポート作成を押す

### 8. 診断レポート表示画面に切り替わったら新レポート作成を押す

|                                 | 11.7V 💼                                                    |                                         |                  | ¥ 🛿 10                 | 0% 11: |
|---------------------------------|------------------------------------------------------------|-----------------------------------------|------------------|------------------------|--------|
| ĥ                               | 診断レポート表示                                                   |                                         |                  |                        | 1      |
| 十 新山                            | ポート作成                                                      |                                         |                  |                        |        |
| VOLKSWAGE                       | システム選択(乗用車)/オールモデ <sup>*</sup> ル/共通システム<br>顧客名             | 修理前7キャン結果<br>8月-08-2019 14:50:11        | 修理後スキャン結果<br>未保存 | コメント/ <b>添付</b><br>未保存 | ×      |
| 8月-08-2019<br>14:50:20          | VIN         WVW2ZZ ΙσΖJM / 21024           τνη* -7* ν-+    | 上書き                                     | 追加               | 編集                     | ] 🗸    |
| スズキ                             | 車種選択/スペーシア/MK53S/R06A(N・A)/17.12~ (H29.12~ )<br>顧客名        | <b>修理前スキャン結果</b><br>8月-08-2019 13:34:13 | 修理後スキャン結果<br>未保存 | 3x21/添付<br>未保存         | ×      |
| 8 <b>月</b> -08-2019<br>13:34:18 | tνn <sup>*</sup> -7 <sup>*</sup> ν-ト                       | 上書き                                     | 追加               | 編集                     | ] 、    |
| スズキ                             | <b>車種選択/パレー//WB32S/K12C(N・A)/'16.03~ (H28.03~ )</b><br>顧客名 | 修理前74+>結果<br>8月-08-2019 13:03:00        | 修理後スキャン結果<br>未保存 | コメント/ <b>添付</b><br>未保存 | ×      |
| 8 <b>月</b> -08-2019<br>13:03:23 | νιν<br><i>τ</i> νη <sup>*</sup> -7 <sup>*</sup> ν-ト        | 上書き                                     | 追加               | 編集                     |        |
| <1                              |                                                            | 503                                     | 6                |                        | 1.0    |

## 9. 必要な情報を入力する

|                                 |           | 12.                          | 2V 🖽                                           | ≵ ↔ 🛿 100%     | 6 16:49 |
|---------------------------------|-----------|------------------------------|------------------------------------------------|----------------|---------|
|                                 |           | 車両診断レポート                     |                                                | $\times$       | 1       |
|                                 |           | 洋面名                          |                                                |                |         |
|                                 | Lt° -     | */車種選択/レジアスエースバン/KDH206K/1KD | 0-FTV/'07.08~'08.08(H19.08~H20.08)/パワートレイン/TCC |                |         |
| 1.441                           | P.01      | 会社情報                         | 顧客情報                                           |                |         |
|                                 |           | 会社名                          | 顧客名                                            |                |         |
|                                 | 11000     | 株式会社インターサポート                 |                                                |                |         |
|                                 | H2 .0     | 住所                           | ナンハ <sup>*</sup> -フ <sup>*</sup> レート           | 3以)1/添付<br>未保存 | ~       |
| レクサス<br>7月-31-2019              | 顧客<br>VIN | 茨城県水戸市城南1-6-39               |                                                |                |         |
| 15:54:50                        | +>n -     | 整備士名                         | VIN                                            | 補来             | $\sim$  |
|                                 | 1 x1/58   | 坂本 将樹                        | 自動                                             | 読取             |         |
|                                 | 659 0     | 電話番号                         | 年式                                             | コメント/添付<br>未保存 |         |
| BMW                             | NUL IN    | 0293038021                   |                                                |                |         |
| 7月-31-2019<br>15:19:10          | +>/-      | 777972                       | 71° X-9-                                       | 編集             | ~       |
|                                 | MINU      | EX-1                         | 車両型式                                           | TAULUSEA       | ×       |
|                                 | 顧客名       | sakamoto@inter-support       |                                                | 未保存            |         |
| MINI                            | VIN       |                              |                                                |                |         |
| 7月-31-2019<br>14:40:15 <b>ナ</b> | ±>n*-     |                              | 保存                                             | 編集             | ~       |
| $\triangleleft$                 | ***       |                              | භි                                             | 63             |         |

10. 保存を押す

|                                    |               |                                                                                                    | 11.9V 📑 |              |      |          | * 🛙 100        | % 11:23 |
|------------------------------------|---------------|----------------------------------------------------------------------------------------------------|---------|--------------|------|----------|----------------|---------|
|                                    |               | 車両診断レポート                                                                                                    |         |              |      | $\times$ |                | £       |
| → 新ぱー                              |               | 車両名<br>レジアスエースバン                                                                                                 |         |              |      |          |                |         |
|                                    |               | 会社情報                                                                                                    |         |              | 顧客情報 |          |                |         |
|                                    |               | 会社名                                                                                                    |         | 顧客名          |      |          |                |         |
|                                    | 37763         | 株式会社インターサポート                                                                                                    |         | 水戸 太郎 栫      | ¥    | 1000     |                |         |
| NOT KOWAOF                         | 25.5.4        | 住所                                                                                                    |         | ナンハ* ーフ* レート |      |          | コメント/源付<br>未保存 |         |
| N RE-09-2010                       | VIN           | 茨城県水戸市城南1-6-39                                                                                                   |         | 水戸100あ561    | 4    |          |                |         |
| 14:50:20                           | ナンパー-         | 整備士名                                                                                                    |         | VIN          |      | 1000     | 編集             | $\sim$  |
|                                    | 古石湖           | 坂本 将樹                                                                                                    |         | KDH206-1143  | 29   | 自動読取     |                |         |
|                                    |               | 電話番号                                                                                                    |         | 年式           |      |          | コメント/添付<br>未保存 | ×       |
| スズキ                                | 服者·在<br>VIN   | 0293038021                                                                                                    |         | 平成20.09      |      |          |                |         |
| 8月-08-2019                         | +20"-         |                                                                                                    |         | ₹F, X-8-     |      |          | 編集             |         |
| 13:34:18                           | CASAN :       | 0293038022                                                                                                    |         | 112543.7     |      |          |                |         |
|                                    | 車種道           | EX-N                                                                                                    |         | 車両型式         |      |          | コメント/茶付        | X       |
|                                    | 顧客名           | sakamoto@inter-support.jp                                                                                        |         | ADF-KDH206V  |      |          | 未保存            |         |
| メスキ<br>8月-08-2019<br>13:03:23 ナンパ・ | VIN           | 2                                                                                                    |         |              |      |          |                |         |
|                                    | ナンパー-         |                                                                                                    | 倍       | 存            |      | 2.14     | 編集             | V       |
|                                    | 1 Hereitz ver | And the second second second second second second second second second second second second second second second |         | MMES -       |      |          |                |         |
| $\triangleleft$                    |               |                                                                                                    |         | ۲            | දරා  | 53       |                |         |
|                                    |               |                                                                                                    |         |              |      |          |                |         |

## 11. 修理前スキャン結果の追加を押す

|                                 | 11.9V 🚞                                                      |                                   |                  | * 🛙 10                 | 0% 11:2 |
|---------------------------------|--------------------------------------------------------------|-----------------------------------|------------------|------------------------|---------|
|                                 | 診断レポート表示                                                     |                                   |                  |                        | Ĺ       |
| 十 新山                            | ポート作成                                                        |                                   |                  |                        |         |
| トヨタ                             | レジアスエースパン<br>顧客名 水戸 太郎 様                                     | 修理前74+>結果<br>未保存                  | 修理後スキャン結果<br>未保存 | 3メント/ <b>添付</b><br>未保存 | ×       |
| 8 <b>月</b> -09-2019<br>11:19:15 | がN KDH205-114329<br>オンバ・−プレート 水戸100あ5614                     | 追加                                | 追加               | 編集                     |         |
| VOLKSWAGE                       | システム選択(乗用車)/オールモデル/共通システム<br>顧客名                             | 修理前スキャン結果<br>8月-08-2019 14:50:11  | 修理後スキャン結果<br>未保存 | 3,551/添付<br>未保存        | ×       |
| N<br>8月-08-2019<br>14:50:20     | VIN WVWZZZ16ZJM721024<br>ナンパ・フ <sup>®</sup> レート              | 上書き                               | 追加               | 編集                     |         |
| スズキ                             | <b>車種選択/スペーシア/MK</b> 53S/R06A(N・A)/'17.12~ (H29.12~ )<br>顾客名 | 修理前74+7)結果<br>8月-08-2019 13:34:13 | 修理後スキャン結果<br>未保存 | コメント/ <b>添付</b><br>未保存 | ×       |
| 8 <b>月</b> -08-2019<br>13:34:18 | <i>τ</i> νη <sup>*</sup> − <i>7</i> <sup>*</sup> ν− <i>k</i> | 上書き                               | 追加               | 編集                     |         |
| $\triangleleft$                 |                                                              | තු                                | 2                |                        | 1.0     |

## 12. 保存しますか?と表示されるのでOKを選択する

|                        |                                                 | 11                | .9V 💼      |                                   |                  | ≵ 🛿 100         | % 11:23 |
|------------------------|-------------------------------------------------|-------------------|------------|-----------------------------------|------------------|-----------------|---------|
|                        |                                                 |                   | 診断レポート表示   |                                   |                  |                 |         |
| 十 新                    | ポート作成                                           |                   |            |                                   |                  |                 |         |
| トヨタ                    | レジアスエースパン<br>顧客名 水戸 太郎<br>VIN KDH206-1          |                   |            | ×                                 | 修理後2时/3結果<br>未保存 | 3K21F/添付<br>未保存 | ×       |
| 8月-09-2019<br>11:19:15 | ナンパープレート 水戸100あ                                 |                   | 保存しますか?    |                                   | 追加               | 編集              |         |
| VOLKSWAGE              | <b>&gt;2754選択(乗用車)/オート</b><br>顧客名<br>VIN WVWZZZ | ОК                | ++         | ンセル                               | 條理後2147結果<br>未保存 | 3X21/添付<br>未保存  | ×       |
| 8月-08-2019<br>14:50:20 | ナンパーフ レート                                       |                   |            | 上書き                               | 追加               | 編集              | $\sim$  |
| スズキ                    | <b>車種選択/スペ→シア/MK53</b> S/<br>顧客名<br>VIN         | R06A(N•A)/'17.12~ | (H29.12~ ) | 修理前73+73結果<br>8月-08-2019 13:34:13 | 修理使2012結果<br>未保存 | 3X2F/添付<br>未保存  | ×       |
| 8月-08-2019<br>13:34:18 | ナンパ ーフ レート                                      |                   |            | 上書き                               | 追加               | 編集              |         |
|                        |                                                 |                   |            |                                   |                  |                 |         |
| $\triangleleft$        |                                                 |                   |            | තු                                | 53               |                 |         |

|                        |                                        | 11.9V 💼<br>診断レポート表示    |                                           |                  | ≵ 81100         | 0% 11:23<br> |
|------------------------|----------------------------------------|------------------------|-------------------------------------------|------------------|-----------------|--------------|
| 十 新                    | ポ−ト作成                                  |                        |                                           |                  |                 |              |
| <u></u><br>トヨタ         | レジアスエースパン<br>顧客名 水戸 太郎                 |                        | ×                                         | 修理後2577結果<br>未保存 | 3X21-/添付<br>未保存 | X            |
| 8月-09-2019<br>11:19:15 | VIN KDH206-1<br>ナンパープレート 水戸100走        | 保存が完了しました              | :                                         | 追加               | 編集              |              |
| VOLKSWAGE              | 9274選択(乗用車)/オール<br>顧客名                 | ОК                     |                                           | 修理後以173結果<br>未保存 | 3X21/添付<br>未保存  | ×            |
| 8月-08-2019<br>14:50:20 | τυΛ°-7° μ-+                            |                        | 上書き                                       | 追加               | 編集              |              |
| スズキ                    | <b>車種選択/スペーシア/MK53</b> S/R06A(N<br>顧客名 | •A)/'17.12~ (H29.12~ ) | 修理前 <b>71+7</b> 結果<br>8月-08-2019 13:34:13 | 修理後349結果<br>未保存  | 3x7F/添付<br>未保存  | ×            |
| 8月-08-2019<br>13:34:18 | ナンパ* -7* レート                           |                        | 上書き                                       | 追加               | 編集              |              |
| $\triangleleft$        |                                        |                        | ණ                                         | [6]              |                 | 1            |

## 13. 保存完了のメッセージを確認して OK を押す

## 14. 作成したレポートの空いているスペースをタッチする

|                                 | 11.9V 💼                                                                                                    |                                            |                   | * 🖬 100                | % 11:24 |
|---------------------------------|----------------------------------------------------------------------------------------------------|--------------------------------------------|-------------------|------------------------|---------|
| ŝ                               | 診断レポート                                                                                                    | 表示                                         |                   |                        | ſ       |
| 十新                              | ポート作成                                                                                                    |                                            |                   |                        |         |
| トヨタ                             | レジアスエースパン<br>顧客名 水戸 太郎 様                                                                                                    | <b>修理前スキャン結果</b><br>8月-09-2019 11:23:41    | 修理後2社+2)結果<br>未保存 | コメント/ <b>添付</b><br>未保存 | ×       |
| 8 <b>月</b> -09-2019<br>11:19:15 | <sup>1</sup> <sup>1</sup> <sup>1</sup> <sup>1</sup> <sup>1</sup> <sup>1</sup> <sup>1</sup> <sup>1</sup> <sup>1</sup> <sup>1</sup> | 上書き                                        | 追加                | 編集                     |         |
| VOLKSWAGE                       | システム選択(乗用車)/オールモデ <sup>*</sup> ル/共通システム<br>顧客名                                                                                    | <b>修理前74+&gt;結果</b><br>8月-08-2019 14:50:11 | 修理後24v>結果<br>未保存  | 3/21/添付<br>未保存         | ×       |
| <b>8月</b> -08-2019<br>14:50:20  | VIN WVWZZZ16ZJM721024<br><i>τ</i> νπ <sup>*</sup> -7 <sup>°</sup> μ-ト                                                             | 上書き                                        | 追加                | 編集                     |         |
| スズキ                             | <b>車種選択/スペーシア/MK53S/R06A(N・A)/'17.12~</b> (H29.12~<br>顧客名                                                                         | ) 修理前スキャン結果<br>8月-08-2019 18:34:13         | 修理後スキャン結果<br>未保存  | 3X7F/添付<br>未保存         | ×       |
| 8 <b>月</b> -08-2019<br>13:34:18 | νιν<br><i>τ</i> νν"-7" ν-ト                                                                                                    | 上書き                                        | 追加                | 編集                     |         |
| 1                               |                                                                                                    | -                                          |                   | 1                      | 1.4.4   |
| $\leq$                          |                                                                                                    | 203                                        | L <sup>22</sup> _ |                        |         |

## 15. PDF として保存を押す

|                                 | 11.9V 💼                                                             |                                  |                  | ≵ 🖬 100                | 0% 11:2    |  |  |  |
|---------------------------------|---------------------------------------------------------------------|----------------------------------|------------------|------------------------|------------|--|--|--|
| <u>ک</u>                        | 診断レポート表示                                                            |                                  |                  |                        |            |  |  |  |
| 十 新レ                            | ポート作成                                                               |                                  |                  |                        |            |  |  |  |
|                                 | レジアスエースパン<br>顧客名 水戸 太郎 様                                            | 修理前74+>結果<br>8月-09-2019 11:23.41 | 修理後23+2結果<br>未保存 | コメント/ <b>添付</b><br>未保存 | ×          |  |  |  |
| トヨタ                             | VIN KUH206-114329<br>ナンパーフッレート 水戸100あ5614                           | 上書き                              | 追加               | 編集                     | ) <u>^</u> |  |  |  |
| 8 <b>月</b> -09-2019<br>11:19:15 | ヘッダ <sup>*</sup> -情報編集 印刷 Eメール PDFとして保存                             |                                  |                  |                        |            |  |  |  |
|                                 | システム選択(乗用車)/オールモデ <sup>*</sup> M/共通システム<br>顧客名                      | 修理前スキャン結果<br>8月-08-2019 14:50:11 | 修理後スキャン結果<br>未保存 | コメント/添付<br>未保存         | ×          |  |  |  |
| 8 <b>月</b> -08-2019<br>14:50:20 | τνη* -7* b-k                                                        | 上書き                              | 追加               | 編集                     |            |  |  |  |
| スズキ<br>0月 00 2010               | <b>車種選択/スペーシア/MK53S/R06A(N・A</b> )/'17.12~ (H29.12~ )<br>顧客名<br>VIN | 修理前スキャン結果<br>8月-08-201913:34:13  | 修理後スキャン結果<br>未保存 | ンメント/添付<br>未保存         | ×          |  |  |  |
| $\triangleleft$                 |                                                                     | ැටු                              | [.]              |                        |            |  |  |  |

## 16. 修理前スキャン結果にチェックがあることを確認して保存を押す

| -                                        | 11                                                                                                    | 1.9V 🚞     |                                 |                  | \$ ↔ 🛿 100           | % 11:50 |
|------------------------------------------|----------------------------------------------------------------------------------------------------|------------|---------------------------------|------------------|----------------------|---------|
| ŵ                                        |                                                                                                    | 診断レポート表示   | ŝ                               |                  |                      | 1       |
| <b>F</b> ∃2                              | レジアスエースパン<br>顧客名 水戸 太郎 様<br>VIN KDH206-1143<br>12/1*-7*レート 水戸100あ50                                                                                                    | ۲<br>۲     | 修理前747結果<br>8月-09-201911:23:41  | 修理後2002起果<br>未保存 | 3871/添付<br>未保存<br>編集 | ×       |
| 8月-09-2019<br>11:19:15                   | ▲ 16/2010/11/2/2014<br>▲ 10/2010/11/2/2014<br>▲ 10/2014/11/2/2014<br>▲ 10/2014/11/2/2014<br>▲ 10/2014/11/2014<br>▲ 10/2014/11/2014<br>▲ 10/2014<br>▲ 10/2014<br>▲ | J          |                                 |                  | 車両診断に移動              |         |
| VOLKSWAGE<br>N<br>8月-08-2019<br>14:50:20 | <b>システム選択(乗用車)/オールモディ</b><br>→<br>₩₩₩ZZZZ16ZJM721024                                                                                                    |            |                                 | 修理的21+2結果<br>未保存 | 3X21/添付<br>未保存<br>編集 | ×<br>×  |
| スズキ<br>8月-08-2019<br>13:34:18            | 車種選択/スペーシア/MK53S/<br>顧客名<br>√IN プレビュー<br>ナンパープレート                                                                                                    | 保存         | □ ページ区切り追加<br>キャンセル             | 修理後23+2結果<br>未保存 | 3以)/添付<br>未保存        | ×       |
| スズキ                                      | <b>車種選択/パレーJ/WB32S/K12C(N・A)/16.03~</b><br>顕客名<br>VIN                                                                                                    | (H28.03~ ) | 修理前入计>結果<br>8月-08-2019 13:03:00 | 修理後2417結果<br>末保存 | コメント/添付<br>未保存       | ×       |
| $\triangleleft$                          |                                                                                                    |            | ණ                               | 53               |                      |         |

## 17. OK を押せば完了

|                        |                                              | 1                       | 1.9V 🛋            |                                  |                   | * 🖬 100          | % 11:24 |
|------------------------|----------------------------------------------|-------------------------|-------------------|----------------------------------|-------------------|------------------|---------|
|                        |                                              |                         | 診断レポート表示          |                                  |                   |                  | 1       |
| 十 新                    | /ポ−ト作成                                       | 診断レポート表                 | 示                 | ×                                | ř.                |                  |         |
|                        | レジアスエースパン                                    | PDFE I                  | 、て保存              |                                  | 修理後2477結果         | 3/01/源付          | X       |
| トヨタ                    | 顧客名 水戸 太郎<br>VIN KDH206-1<br>ナンパープレート 水戸100を | 保存場所<br>/sdcard/GscanDa | ata/Record/トヨタル   | ッジアスエースパ                         | 未保存               | 未保存<br><b>編集</b> |         |
| 8月-09-2019<br>11:19:15 | ヘッダー情報編集                                     | ン<br>ファイル名              |                   |                                  |                   |                  |         |
| VOLKSWAGE<br>N         | 97.74選択(乗用車)/オール<br>顧客名<br>VIN WVWZZZ        | :戸 太郎 様_KI              | DH206-114329_8月-0 | 9-2019 11_19_15                  | 修理後23+23結果<br>未保存 | 35/21/添付<br>未保存  | ×       |
| 8月-08-2019<br>14:50:20 | ナンハ* - フ* レート<br>車業満況/フヘ* -シア/MK53           | IS/R064/N+41/17 12~     | OK                |                                  | 追加                | 編集               |         |
| スズキ<br>0月 00 2010      | 顧客名<br>VIN                                   | (1), (1) (1), (12)      | (123.12.2.)       | 修理前2449結果<br>8月-08-2019 13:34:13 | 修理機以49%結果<br>未保存  | 3以21/添付<br>未保存   |         |
| $\triangleleft$        |                                              |                         |                   | තු                               | [1]               | 1                |         |

# CSV データ抽出方法

1. Micro SD カードなど外部メモリを G-scan 3 に接続する、挿入したら画面上部に SD カ ードのマークが表示されるのを確認する

|                                               | 11.9V 🚞 | * 🖬 100% <b>14:3</b> 1 |
|-----------------------------------------------|---------|------------------------|
| Giscan                                        | E       | 車両診断                   |
| C-SCAII                                       |         | 保存データ                  |
| <ul><li></li></ul>                            | OBD     | OBD-II診断               |
| <ul> <li>ロ ユーザーガイド</li> <li>③ 本体設定</li> </ul> | ¥       | ソフトウェアアップデート〉          |
|                                               |         | 診断レポート表示               |
|                                               |         | ŝ;<br>Ej               |

2. 画面上部を画面下側にスワイプして接続した SD カードが使用できるか確認する

| 11:25              |                                    | g 🙆   | 11.9V 🛅 |             |   |
|--------------------|------------------------------------|-------|---------|-------------|---|
| 8月9日当<br>〇 Si<br>写 | 全曜日<br>anDisk製SDカード<br>真などのメディア転送用 | 11:25 | E       | 車両診断        |   |
|                    |                                    |       |         | 保存データ       |   |
| U<br>\$            | ユーティリティ<br>お気に入り                   |       | OBD     | OBD-II診断    |   |
| ш<br>*             | ユーザーガイド<br>本体設定                    |       | ¥       | ソフトウェアアップデー | - |
|                    |                                    |       |         | 診断レポート表示    |   |
| $\triangleleft$    |                                    | 88    |         | (j)<br>(j)  |   |

### 3. 設定ボタンを押す

|                                             | 11.9V 🛅  | * 🖬 100% <b>14:31</b> |
|---------------------------------------------|----------|-----------------------|
| Giscan                                      | E        | 車両診断                  |
|                                             |          | 保存データ                 |
| <ul><li></li></ul>                          | OBD      | OBD-II診断              |
| <ul> <li>ロ ユーザーガイド</li> <li>本体設定</li> </ul> | ¥        | ソフトウェアアップデート〉         |
|                                             |          | 診断レポート表示              |
|                                             | $\oplus$ | - ¢\$                 |

### 4. ストレージと USB を押す

| <u> </u>        |             | 11.9V 🖽       | * 🛿 100% 14:31 |
|-----------------|-------------|---------------|----------------|
|                 | 設定          |               | ۹              |
|                 | 無線とネットワーク   |               |                |
|                 | 💙 Wi-Fi     | * Bluetooth   |                |
|                 | ○ データ使用量    | … もっと見る       |                |
|                 | 端末          |               |                |
|                 | ディスプレイ      | ▲ 音と通知        |                |
|                 | ● アプリ       | 🔳 ストレージとUSB   |                |
|                 | а 電池        |               |                |
|                 | ユーザー設定      |               |                |
|                 | 🔒 セキュリティ    |               |                |
|                 | バックアップとリセット |               |                |
|                 | システム        |               |                |
| $\triangleleft$ |             | ايا ھي<br>آيا |                |

### 5. 内部ストレージを押す

| <u> </u>        |                                 | 11.9V 🖻 |          |   | 🕯 100% | 14:31 |
|-----------------|---------------------------------|---------|----------|---|--------|-------|
| ÷               | ストレージとUSB                       |         |          |   |        |       |
|                 | 端末のストレージ                        |         |          |   |        |       |
|                 | 5.79GB<br>合計64GBを使用中            |         |          |   |        |       |
|                 | System storage                  |         |          |   |        |       |
|                 | <b>4.80</b> GB<br>合計19.10GBを使用中 |         |          |   |        |       |
|                 | 内部ストレージ<br>0.99GB / 35.07GB     |         |          |   |        |       |
|                 | 外部ストレージ                         |         |          |   |        |       |
|                 | SanDisk製SDカード<br>160KB / 7.45GB |         |          |   | ۸      |       |
|                 |                                 |         |          |   |        |       |
| $\triangleleft$ |                                 |         | $\oplus$ | ණ | 53     |       |

6. 画面を下にスクロールして外部メディアを押す

| <u> </u>        |              | 11.9 | v 🖽 |   | * 🛿 100% 14:31 |
|-----------------|--------------|------|-----|---|----------------|
| ÷               | 内部ストレージ      |      |     |   |                |
|                 | / 35.07GB    |      |     |   |                |
|                 |              |      |     |   |                |
|                 | アプリ          |      |     |   |                |
|                 | <b>利</b> 昇T… |      |     |   |                |
|                 | 画像           |      |     |   |                |
|                 | 百异中          |      |     |   |                |
|                 | 動画           |      |     |   |                |
|                 | 可异干          |      |     |   |                |
|                 | 音声           |      |     |   |                |
|                 | 可异节          |      |     |   |                |
|                 | その他          |      |     |   |                |
|                 | 可异中          |      |     |   |                |
|                 | キャッシュデータ     |      |     |   |                |
|                 | ¤I#T…        |      |     |   |                |
|                 | 外部メディア       |      |     |   |                |
| $\triangleleft$ |              |      |     | ණ | с. Л<br>С Ч    |

## 7. GscanData を押す

| <b>a</b>        |      |           |  | 11.97 🖽 |  |     |   |      | * 6 | 100% 14:32 |
|-----------------|------|-----------|--|---------|--|-----|---|------|-----|------------|
| ÷               | 内部)  | ストレージ     |  |         |  |     |   |      |     |            |
|                 | 内部:  | ストレージ     |  |         |  |     | ۹ | Ŧ    |     |            |
|                 | 10   | Alarms    |  |         |  |     |   | 1月3  | B   |            |
|                 |      | Android   |  |         |  |     |   | 2月26 | 日   |            |
|                 | la   | DCIM      |  |         |  |     |   | 3月6  | B   |            |
|                 | in . | Download  |  |         |  |     |   | 7月2  | B   |            |
|                 |      | gscan     |  |         |  |     |   | 8月1  | B   |            |
|                 |      | GscanData |  |         |  |     |   | 7月31 | B   |            |
|                 |      | Movies    |  |         |  |     |   | 1月3  | B   |            |
|                 | •    | Music     |  |         |  |     |   | 1月3  | B   |            |
|                 |      | mvci      |  |         |  |     |   | 2月22 | B   |            |
|                 | 计代   | XTTY      |  |         |  |     |   |      |     |            |
| $\triangleleft$ |      |           |  |         |  | ැටු | 5 | L    |     |            |

8. Record を押す

| <b>a</b>        |       |                   | 1 | 1.9V 🖽 |     |   | *     | <b>100% 14:32</b> |
|-----------------|-------|-------------------|---|--------|-----|---|-------|-------------------|
|                 | 内部ス   | トレージ              |   |        |     |   |       | "V                |
|                 | Gscar | Data <del>-</del> |   |        |     | ۹ | ₹ #   |                   |
|                 | 10    | AppLog            |   |        |     |   | 8月8日  |                   |
|                 |       | bigdata           |   |        |     |   | 3月4日  |                   |
|                 | in .  | cdRefFeedback     |   |        |     |   | 7月19日 |                   |
|                 | -     | Favorite          |   |        |     |   | 6月5日  |                   |
|                 |       | history           |   |        |     |   | 7月29日 |                   |
|                 | 80    | log               |   |        |     |   | 1月3日  |                   |
|                 |       | LogFile           |   |        |     |   | 13:17 |                   |
|                 | •     | Record            |   |        |     |   | 8月8日  |                   |
|                 | 1     | Report            |   |        |     |   | 11:23 |                   |
|                 | 外部    | メディア              |   |        |     |   |       |                   |
| $\triangleleft$ |       |                   |   |        | (ç) | 2 |       |                   |

| -               |       |                       | 1  | 11.9V 🖽 |         |     | *     | <b>1</b> 100% 14:33 |
|-----------------|-------|-----------------------|----|---------|---------|-----|-------|---------------------|
|                 | 内部2   | (トレージ                 |    |         |         |     |       |                     |
|                 | Recor | d 🔫                   |    |         |         | ۹   | ਵ ₩   |                     |
|                 | -     | スズキ                   |    |         |         |     | 8月8日  |                     |
|                 |       | デモソフト                 |    |         |         |     | 8月6日  |                     |
|                 | -     | トヨタ                   |    |         |         |     | 11:24 |                     |
|                 | 110   | ホンダ                   |    |         |         |     | 8月8日  |                     |
|                 |       | マツダ                   |    |         |         |     | 8月1日  |                     |
|                 | in .  | レクサス                  |    |         |         | 7   | 7月31日 |                     |
|                 | -     | 三菱                    |    |         |         |     | 8月8日  |                     |
|                 | -     | BMW                   |    |         |         | 7   | 7月31日 |                     |
|                 | 从部    | DEMO SOFTWARE         |    |         |         | _   | 8月5日  |                     |
| 1               | 2 CHP |                       | 00 | 1780    | ~~~     | 6.5 | 1     |                     |
| $\triangleleft$ | 外部    | DEMO SOFTWARE<br>メディア |    |         | තු<br>ද | 6   | 8月5日  |                     |

9. 診断データを作成したメーカーを選択する(ここではトヨタを選択した例でおこなう)

10. 該当する車種名を選択する(ここではレジアスエースバンが該当)

※ 車種名に則ってフォルダが作成されるので、車種名を変更した場合は注意必要

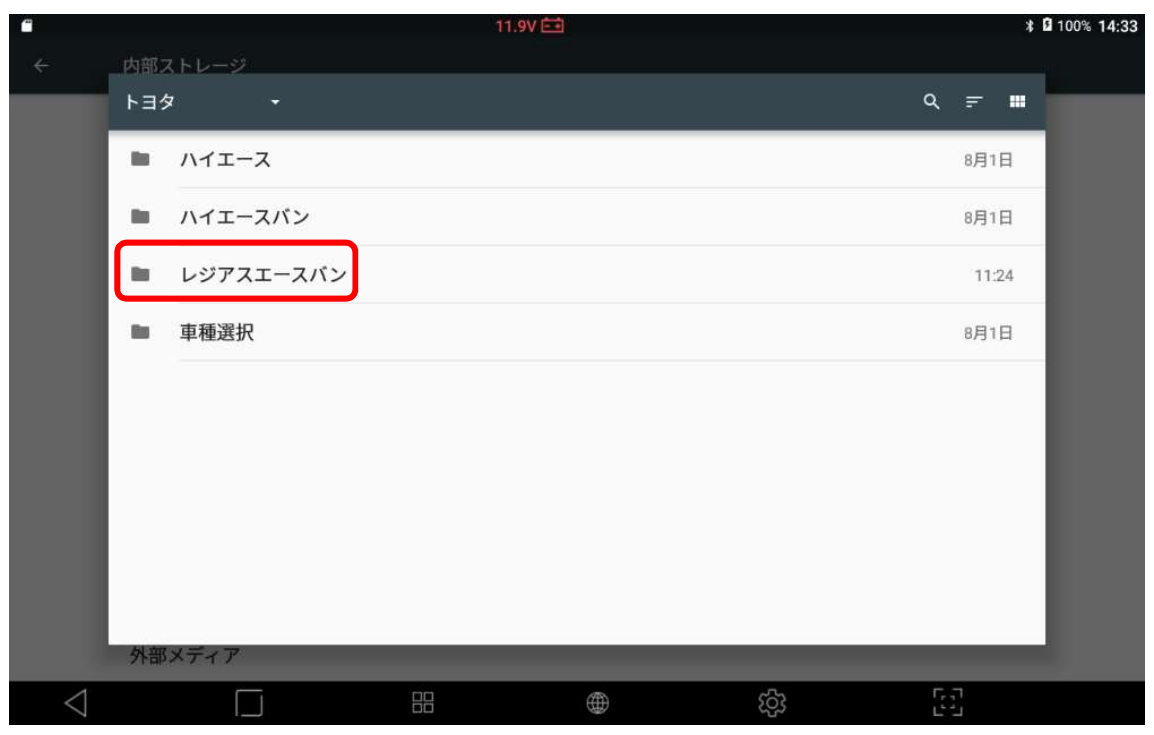

## 11. CSV ファイルを 2 秒以上タッチする

| <b>—</b>        |    |                    |                | 1.9V 🛅   |     |       |     | *     | <b>100% 14:33</b> |
|-----------------|----|--------------------|----------------|----------|-----|-------|-----|-------|-------------------|
| <i></i>         | 内部 | ストレージ              |                |          |     |       |     |       |                   |
|                 | レジ | アスエースバン 🔸          |                |          |     |       | ۹ : |       |                   |
|                 |    | Diagnostic Report_ | トヨ09-2019 11_1 | 9_15.csv | 3   | .60KB |     | 11:24 |                   |
|                 | A  | Diagnostic Report_ | トヨ09-2019 11_1 | 9_15.pdf |     | 453KB |     | 11:24 |                   |
|                 |    |                    |                |          |     |       |     |       |                   |
|                 |    |                    |                |          |     |       |     |       |                   |
|                 |    |                    |                |          |     |       |     |       |                   |
|                 |    |                    |                |          |     |       |     |       |                   |
|                 |    |                    |                |          |     |       |     |       |                   |
|                 |    |                    |                |          |     |       |     |       |                   |
|                 |    |                    |                |          |     |       |     |       |                   |
|                 | 外部 | リメディア              |                |          |     |       |     |       |                   |
| $\triangleleft$ |    |                    |                | $\oplus$ | ැටු |       | 5.5 |       |                   |

## 12. 1件選択済みと表示されたら画面右上のボタンを押してコピーを押す

| Ē |                 |        |                 | 1            | 1.9V 🖽   |          |     |        |     | * 8      | 100% | 14:34 |
|---|-----------------|--------|-----------------|--------------|----------|----------|-----|--------|-----|----------|------|-------|
| ÷ | 1件選択済み          | *      |                 |              |          |          |     |        |     | <        | 1    | :     |
|   | 1.297           | 777    | スバン 🔸           |              |          |          |     |        | ۹   | <b>-</b> |      |       |
|   | 8               | Diagno | ostic Report_トヨ | 09-2019 11_1 | 9_15.csv |          |     | 3.60KB |     | 11:24    |      |       |
|   | M               | Diagno | ostic Report_トヨ | 09-2019 11_1 | 9_15.pdf |          |     | 453KB  |     | 11:24    |      |       |
|   |                 |        |                 |              |          |          |     |        |     |          |      |       |
|   |                 |        |                 |              |          |          |     |        |     |          |      |       |
|   |                 |        |                 |              |          |          |     |        |     |          |      |       |
|   |                 |        |                 |              |          |          |     |        |     |          |      |       |
|   |                 |        |                 |              |          |          |     |        |     |          |      |       |
|   |                 |        |                 |              |          |          |     |        |     |          |      |       |
|   |                 |        |                 |              |          |          |     |        |     |          |      |       |
|   | 外部              | メディフ   | 7               |              |          |          |     |        |     |          |      |       |
|   | $\triangleleft$ |        |                 |              |          | $\oplus$ | ැටු |        | 5.7 |          |      |       |

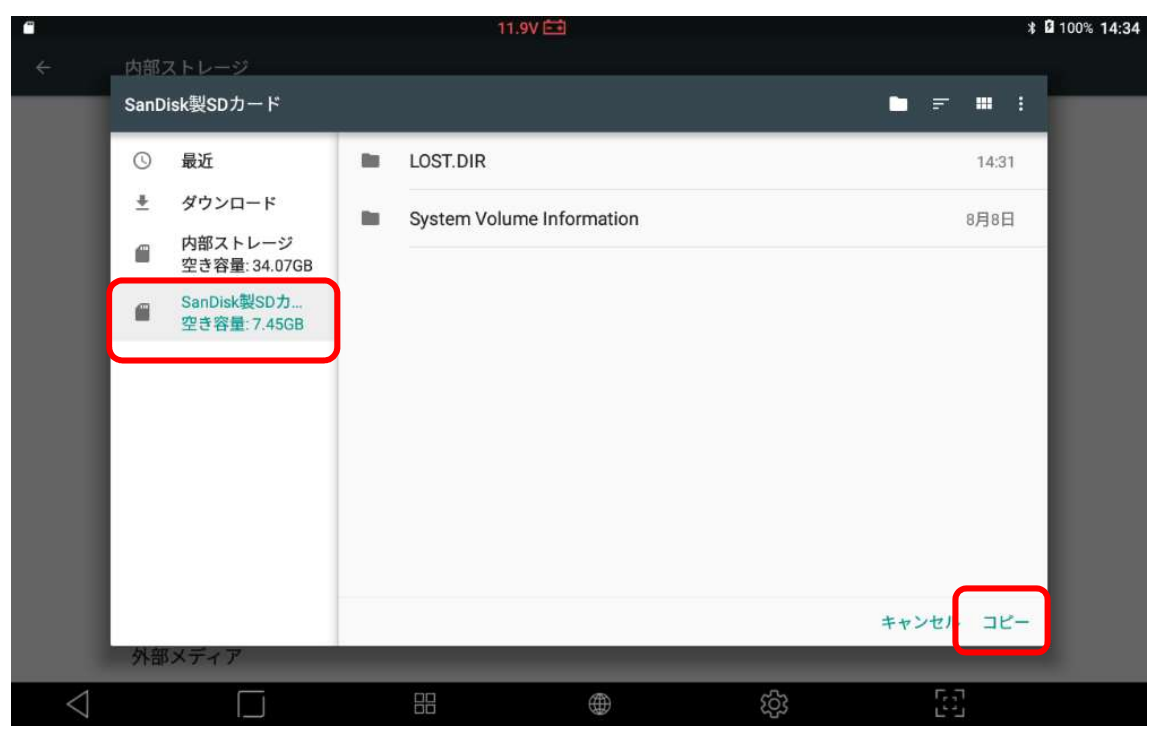

13. 保存先が SD カードになっていることを確認して画面右下のコピーを押す

抽出完了

※2. のように画面上部を下部にスワイプ、SD カードの取り出しを選択してから取り出す

≪注意事項≫

- ・G-scan 3 では CSV ファイルを開くことができない。
- ・Windows の PC に SD カードを接続したときに「このドライブで問題が見つかりました」 と表示される。これは G-scan 3 が Android OS を使用していることから OS が異なること によって発生している事項になります。実際に SD カード等が壊れているわけではありま せん。

<Windows 10 の場合>

1. 問題が見つかりましたと表示されたらその枠を押す

![](_page_16_Picture_2.jpeg)

2. 下記の様に表示されたら、スキャンおよび修復を押す

| SDHC Card (F:)をスキャンして修復しますか?                                                                  |
|-----------------------------------------------------------------------------------------------|
| このデバイスまたはディスク上のいくつかのファイルに問題がある可能性があります。これに<br>すべてのファイルが書き込まれる前にデバイスまたはディスクが削除された場合に起こりま<br>す。 |
| → スキャンおよび修復 (推奨)<br>このデバイスまたはディスクヘファイルをコピーするときに発生する可能性のある問                                    |

3. 下記の様に表示されたらドライブの修復を押す

| 回 エラー チェック (SDHC Card (F:))                                                                           | × |
|----------------------------------------------------------------------------------------------------|---|
| このドライブを修復する                                                                                           |   |
| このドライブでエラーが検出されました。データが失われないようにするには、このドライブを今すぐ修復してください                                                | ١ |
| → ドライブの修復<br>エラーの検出中および修復中は、このドライブを使用できなくなります。この処理にはしばらく時間がかか<br>ことがあります。また、コンピューターの再起動が必要になる場合があります。 | 3 |
| キャンセル                                                                                                 | , |

4. 完了メッセージが表示されたら閉じるボタンを押す

![](_page_17_Picture_1.jpeg)

5. CSV ファイルを確認できるようになる

|                        | ドライブ ツール SDHC Card                | (F:)                 |                                                | 9 <u>95</u>                                                    |            |
|------------------------|-----------------------------------|----------------------|------------------------------------------------|----------------------------------------------------------------|------------|
| ファイル ホーム 共有 表          | 行 管理                              |                      |                                                |                                                                | ~ <b>(</b> |
| クイックアクセス コピー 貼り付け      | ■ 移動先 · × 削除 •<br>■ 北-先 · ■ 名前の変更 | ■ 11<br>新しい<br>フォルダー | יין דע איז איז איז איז איז איז איז איז איז איז | <ul> <li>■ すべて選択</li> <li>■ 選択解除</li> <li>■ 選択の切り替え</li> </ul> |            |
| クリップボード                | 整理                                | 新規                   | 聞く                                             | 選択                                                             |            |
| ← → - ↑ ▮ → SDHC C     | ard (F:) >                        |                      |                                                | <b>∨ טֿ</b> א                                                  | DHC Car 🔎  |
| 🛯 Apple iPhone \land 👝 | <u></u>                           | ~                    |                                                |                                                                |            |
| ダウンロード                 |                                   |                      |                                                | 2010/08/0                                                      | 0.44-00    |
| 🖕 デスクトップ 👔             | Diagnostic Report トヨタ 水戸 太        | 郎 様 KDH206-          | 114329 8月-09-20                                | 2019/08/0                                                      | 9 11:27    |
| 🦌 ドキュメント               |                                   |                      | 158                                            |                                                                |            |
| 🖕 ピクチャ                 |                                   |                      |                                                |                                                                |            |
| 🍙 ಲೆಸಸ                 |                                   |                      |                                                |                                                                |            |
| 🚺 ミュージック               |                                   |                      |                                                |                                                                |            |
| 🐛 Windows (C:)         |                                   |                      |                                                |                                                                |            |
| RECOVERY (D:)          |                                   |                      |                                                |                                                                |            |
| SDHC Card (F:)         |                                   |                      |                                                |                                                                |            |
| SDHC Card (F:)         |                                   |                      |                                                |                                                                |            |
| 📕 LOST.DIR             |                                   |                      |                                                |                                                                | 3          |
| 2 個の項目                 |                                   |                      |                                                |                                                                |            |